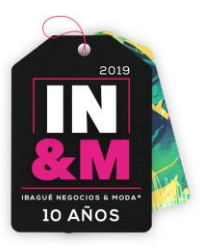

## MANUAL DE USUARIO

# COMPRADORES

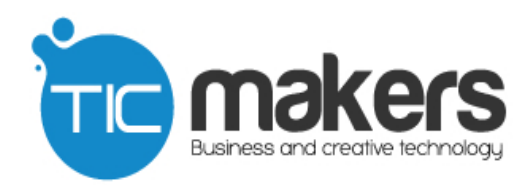

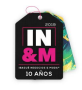

### Índice de Contenido

| ndice de Contenido 2        |
|-----------------------------|
| ntroducción                 |
| Acceso al sistema4          |
| nterfaz de usuario          |
| Actualizar Datos6           |
| Escarapelas7                |
| Editar                      |
| Nuevo9                      |
| Eliminar9                   |
| Encuentro de negocios10     |
| Descargar Citas Aprobadas10 |
| Agendar Nueva Cita11        |

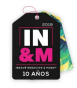

#### Introducción

El presente documento contiene en detalle las especificaciones de manejo y uso de la "Plataforma de negocios" a manera de guía simplificada para el empleo eficiente del sistema.

Con el manual de uso de "Plataforma de negocios", se busca brindar al usuario final una herramienta práctica y dinámica que sirva de soporte con la cual por sí mismo el usuario pueda navegar el sistema conociendo sus funciones e interfaz sin contratiempos.

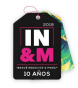

#### Acceso al sistema

Para acceder directamente al sistema "Plataforma de negocios Ibagué maquila y moda 2019" se debe ingresar a la dirección web <u>https://app.ibaguenegociosymoda.co/login.php</u>

|         | Sistema de Información<br>para el Evento                       |  |
|---------|----------------------------------------------------------------|--|
| LO AÑOS | 🎄 Ayuda Expositores 🛛 🏠 Ayuda Compradores 🛛 🤠 Soporte en linea |  |
| INGRESA | AR AL SISTEMA                                                  |  |
|         | Formulario de Acceso   Usuario   Contraseña   Ingresar         |  |
|         | Corporación Moda del Tolina                                    |  |

En el formulario que muestra el gráfico anterior deben ser digitados el nombre de usuario y contraseña respectivamente para acceder al sistema.

Los campos anteriormente nombrados son de carácter obligatorio, es decir, deben ser digitados para poder ingresar, dichos campos no admiten valores diferentes a los alfanuméricos (ej.: ¿, \*, etc.).

Nota: Los usuarios son creados con anticipación por el administrador del sistema de acuerdo al criterio de "IN&M".

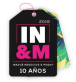

Otra manera de acceder al sistema "Plataforma de negocios "es por medio de la página web <u>http://www.ibaguenegociosymoda.co</u> en el ítem del menú "Rueda de negocios" y después en "Ingreso a la plataforma de negocios".

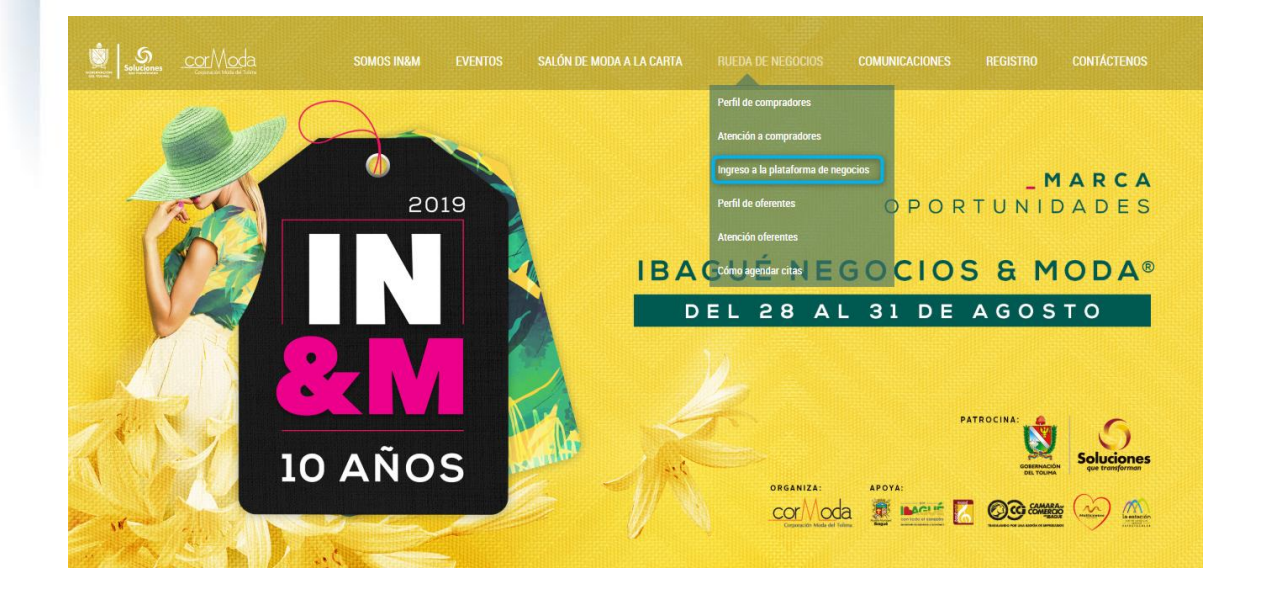

#### Interfaz de usuario

Utilice los ítems del menú superior para ir a las diferentes opciones del sistema. Si tiene dudas, haga clic en el ítem Ayuda para tener acceso al manual del usuario.

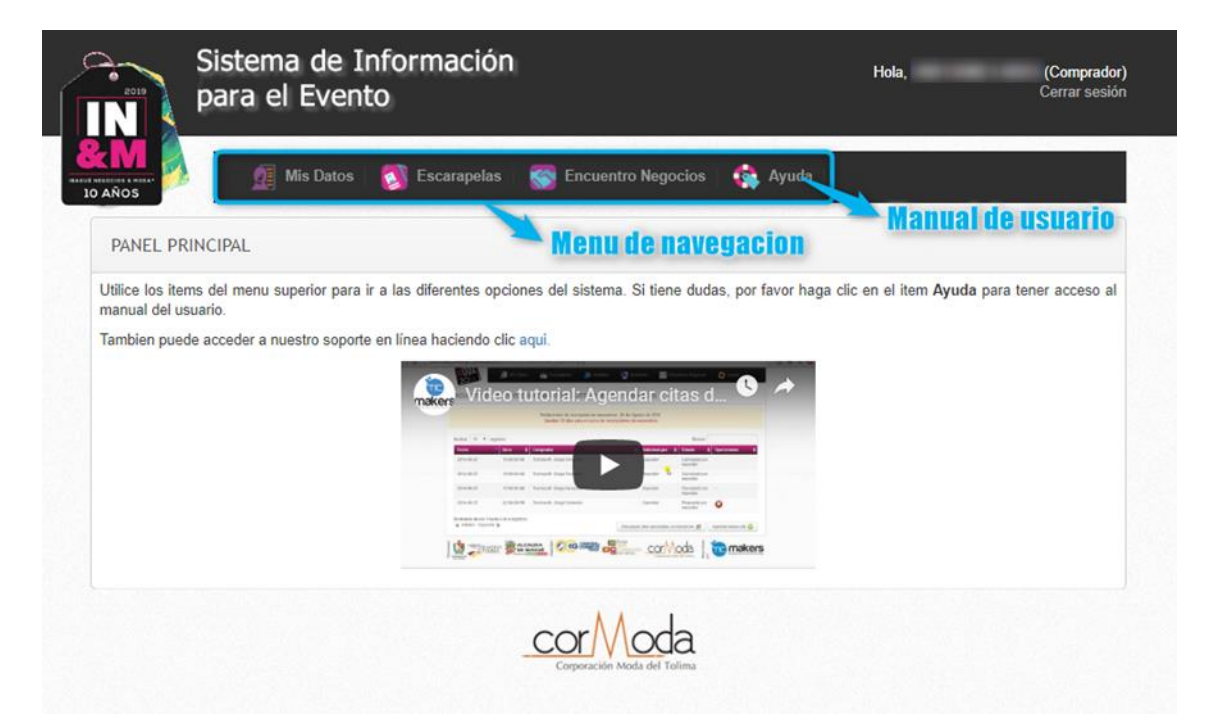

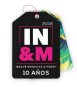

En el panel principal se puede observar también otro tipo de ayudas como un soporte en línea y un video tutorial que le servirá de guía para agendar citas de negocios.

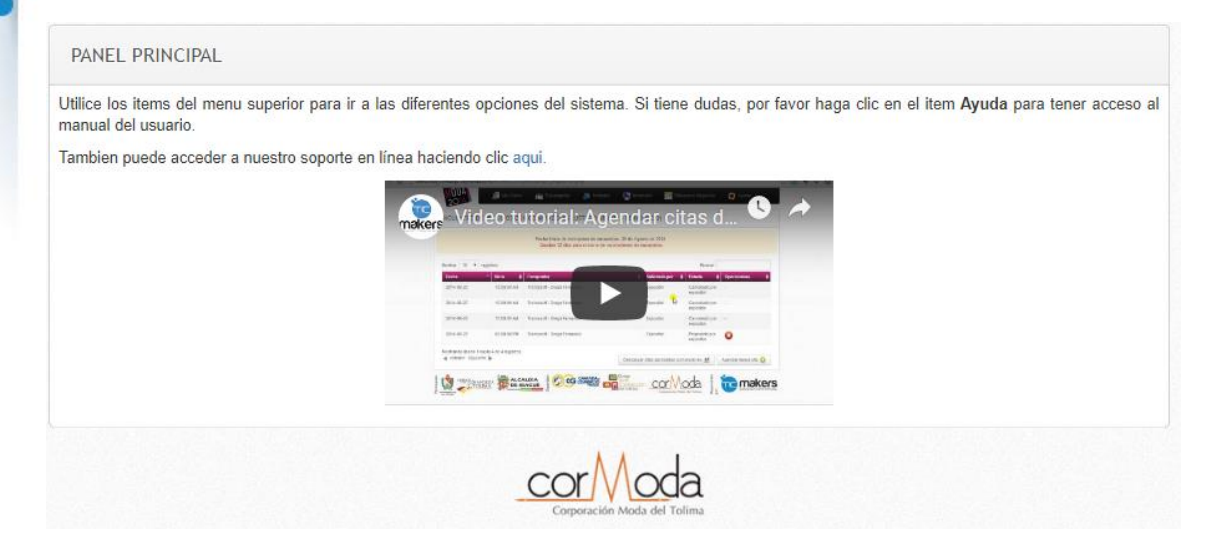

**-Nota:** Antes de ingresar a las diferentes opciones del sistema debe actualizar sus datos.

#### **Actualizar Datos**

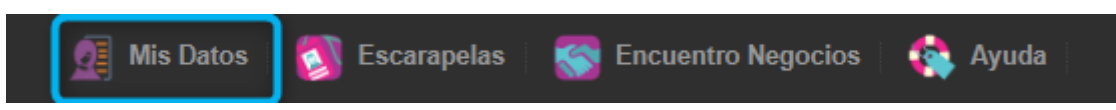

Lo primero que se debe hacer es ir a la opción dando clic, de esta forma se despliega un formulario, el cual los datos que se encuentran marcados con \* son campos obligatorios. Una vez finalicemos de diligenciar el formulario damos clic en el botón Guardar.

Es importante tener en cuenta que hasta que no actualicemos nuestros datos no podremos ingresar a los demás ítems del menú.

En la sección producto de requeridos, seleccione todos los productos por los cuales esté interesado, recuerdo que al menos debe seleccionar un producto.

| N 👌       | Manual de usuario                           |  |
|-----------|---------------------------------------------|--|
| AÑOS      |                                             |  |
|           |                                             |  |
|           |                                             |  |
| Productos | s requeridos                                |  |
|           | Por favor seleccione al menos (1) producto. |  |
|           | Dotaciones y Uniformes                      |  |
|           | Prendas                                     |  |
|           | Accesorios                                  |  |
|           | > Tela                                      |  |
|           | ▶ Insumos                                   |  |
|           | Maquinaria y Tecnología                     |  |
|           |                                             |  |

Una vez finalicemos el formulario damos clic en Guardar.

#### **Escarapelas**

Cuando ingresamos al ítem de escarapelas visualizaremos una tabla, donde se encontrarán las personas que tienen una escarapela asignada para asistir al evento.

|                                         | Sistema de Info<br>para el Evento           | rmación                |                      | Hola,            | Comprador)<br>Cerrar sesión |
|-----------------------------------------|---------------------------------------------|------------------------|----------------------|------------------|-----------------------------|
| R M<br>IN NESOCIOS S I NOSA-<br>IO AÑOS | 🥂 Mis Datos 🛛 🛐                             | Escarapelas 🛛 🌄 Encuen | tro Negocios 🕴 🎨 Ayu | da               |                             |
| ESCARAPE                                | LAS                                         |                        |                      |                  |                             |
| Máximo 2 eso<br>Mostrar 10              | arapelas<br>) → registros                   |                        |                      | Buscar:          |                             |
| Nombres                                 | 4                                           | Apellidos              | Clasificació         | in 🔶 Operaciones | \$                          |
|                                         |                                             |                        | Comprador            |                  |                             |
| Mostrando de                            | sde 1 hasta 1 de 1 registros<br>Siguiente 🕟 |                        |                      |                  | Nuevo 📀                     |
|                                         |                                             | Corporación            | oda                  |                  |                             |

En esta sección podemos hacer varias acciones, editar, eliminar o agregar una nueva escarapela.

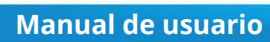

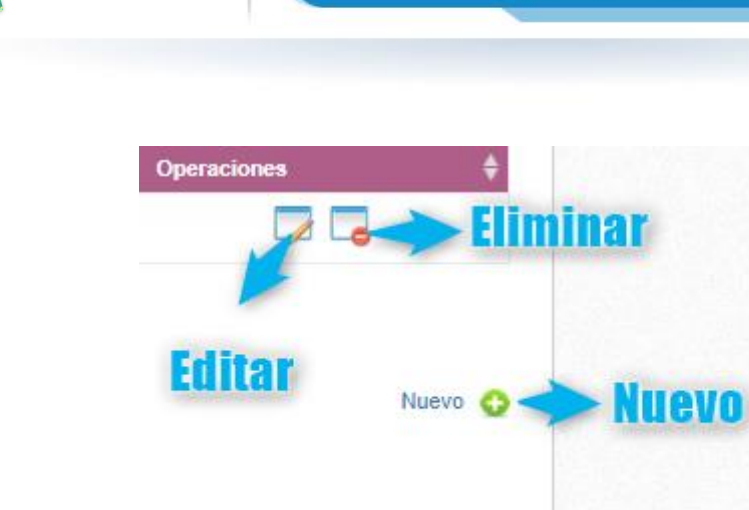

#### Editar

Cuando damos clic en el botón editar, nos envía a otra sección donde podremos visualizar un formulario con los datos de la persona que va a obtener la escarapela.

| ESCARAPELAS                                 |                                                                                                    |   |  |  |
|---------------------------------------------|----------------------------------------------------------------------------------------------------|---|--|--|
|                                             | Editar Escarapela                                                                                                    |   |  |  |
| Nombres *                                   | Restore and the second second s |   |  |  |
| Apellidos *                                 | -                                                                                                    |   |  |  |
| Genero *                                    | Seleccione uno                                                                                                    | ~ |  |  |
| Tipo Documento *                            | Cédula de ciudadanía                                                                                                    | ~ |  |  |
| Num Documento *                             |                                                                                                    |   |  |  |
| Celular *                                   |                                                                                                    |   |  |  |
| E-mail *                                    | Next Transmission                                                                                                    |   |  |  |
|                                             | Guardar Cancelar                                                                                                    |   |  |  |
| Los campos marcados con * son obligatorios. |                                                                                                    |   |  |  |

Por último, damos clic en guardar o en cancelar si no se realizó ningún cambio.

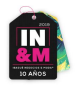

#### Nuevo

Cuando damos clic en nuevo, se abre el mismo formulario de la edición completamente vacío para que se diligencien los datos de la persona que va a estar relacionada con la escarapela.

| ESCARAPELAS               |                   |   |
|---------------------------|-------------------|---|
|                           | Nuevo Escarapela  |   |
| Nombres *                 |                   |   |
| Apellidos *               |                   |   |
| Genero *                  | Seleccione uno    | ~ |
| Tipo Documento *          | Seleccione uno    | ~ |
| Num Documento *           |                   |   |
| Celular *                 |                   |   |
| E-mail *                  |                   |   |
|                           | Guardar Cancelar  |   |
| Los campos marcados con * | son obligatorios. |   |
|                           |                   |   |

#### Eliminar

Cuando se de clic en este botón sobre una escarapela, aparecerá un aviso:

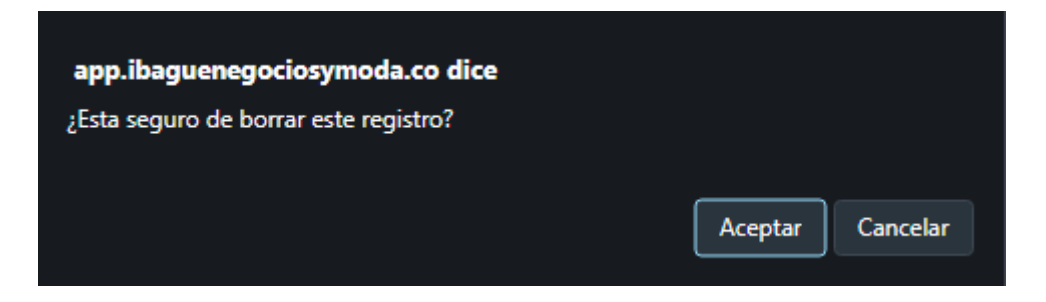

Si acepta, se eliminará la escarapela del sistema.

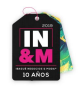

#### Encuentro de negocios

En esta opción visualizaremos y veremos varias opciones, entre ellas:

• Fecha límite de inscripción y número de días faltantes para el cierre de inscripciones

Fecha limite de inscripción de encuentros: de Agosto de 2019 Quedan días para el cierre de inscripciones de encuentros

 Una tabla con los datos de las citas que actualmente se encuentan agendadas

| Fecha 🔺 Hora 💠 Oferente 💠 Marca 💠 Solicitado por 🔶 Esta |                    |  |  |  |  |
|---------------------------------------------------------|--------------------|--|--|--|--|
|                                                         | do 🔶 Operaciones 🔶 |  |  |  |  |
| No se encontraron resultados                            |                    |  |  |  |  |

• Las opciones descargar citas aprobadas y agendar nuevas citas. Mostrando desde 0 hasta 0 de 0 registros

Descargar citas aprobadas 🛛 📅 Agendar nueva cita 📀

#### Descargar Citas Aprobadas

📹 Anterior Siguiente 🖒

Cuando damos clic en este enlace, nos va a descargar inmediatamente un archivo Excel donde nos mostrara los detalles de las citas.

| Organize 🔻 New folder                                                                  |               |      |             | 8H <b>• ()</b> |
|----------------------------------------------------------------------------------------|---------------|------|-------------|----------------|
| Name                                                                                   | Date modified | Туре | Size<br>1KB |                |
| File name: programacion.sts<br>Save as type: Microsoft Excel 97-2003 Worksheet (*.xts) |               |      |             | ~<br>~         |

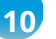

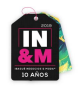

#### Agendar Nueva Cita

Cuando ingresamos a agendar una nueva cita, encontraremos un formulario donde ingresaremos los criterios de búsqueda del oferente con quien queremos hacer una reunión.

| BUSCAR OFERENTE PARA SOLICITAR CITA DE NEGOCIOS                                      |          |                                    |           |                  |  |
|--------------------------------------------------------------------------------------|----------|------------------------------------|-----------|------------------|--|
| Recuerde: todos los filtros son opcionales, elija solo los que considere necesarios. |          |                                    |           |                  |  |
| Criterios de búsqueda                                                                |          |                                    |           |                  |  |
| Oferente:                                                                            |          | ALANZEUS                           |           | Ŧ                |  |
| Clasificacion:                                                                       |          | Maquila y/o paquete completo       |           |                  |  |
| Producto:                                                                            |          |                                    |           |                  |  |
| Producción<br>Semanal (Und):                                                         |          |                                    |           |                  |  |
| Buscar Ver Todos Cancelar                                                            |          |                                    |           |                  |  |
| Oferente                                                                             | Marca    | Comprador ideal                    | Municipio | Agendar<br>citas |  |
| ALANZEUS TODO EN<br>UNIFORMES                                                        | ALANZEUS | EMPRESAS DE DOTACIONES, ALCALDIAS. | IBAGUÉ    | 15               |  |

El final daremos clic en "Agendar Citas" y aparecerá una modal donde se verán lo siguientes datos.

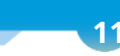

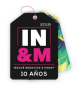

#### HORARIO DISPONIBLE DEL EXPOSITOR

| Datos básicos    |                                    |            |                          |
|------------------|------------------------------------|------------|--------------------------|
| Nombre:          | ALANZEUS TODO EN UNIFORMES         | Marca:     | ALANZEUS                 |
| País:            | Colombia                           | Municipio: | IBAGUÉ                   |
| Comprador ideal: | EMPRESAS DE DOTACIONES, ALCALDIAS. |            |                          |
| Actividades:     | Clic aquí para desplegar           | Productos: | Clic aquí para desplegar |

| Hora     | 2019-08-29     | 2019-08-30     |
|----------|----------------|----------------|
| 09:00:00 | Solicitar cita | Oferente *     |
| 09:30:00 | Solicitar cita | Comprador *    |
| 10:00:00 | Solicitar cita | Solicitar cita |
| 10:30:00 | Solicitar cita | Solicitar cita |
| 11:00:00 | Solicitar cita | Solicitar cita |
| 11:30:00 | Solicitar cita | Solicitar cita |
| 12:00:00 | Solicitar cita | Solicitar cita |
| 12:30:00 | Solicitar cita | Solicitar cita |

Se podrán desplegar las actividades y los productos para lograr visualizarlos de mejor manera.

Por ultimo se solicitará la cita en el horario que el oferente y el comprador tengan disponible.

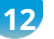